# **INSTRUKCJA OBSŁUGI**

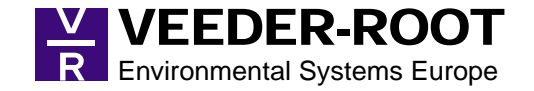

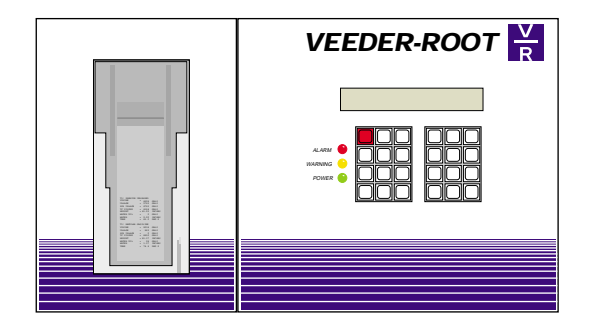

# **TLS-300**

**TLS-350** 

# **TLS-350R**

## **CECHY PULPITU OPERACYJNEGO**

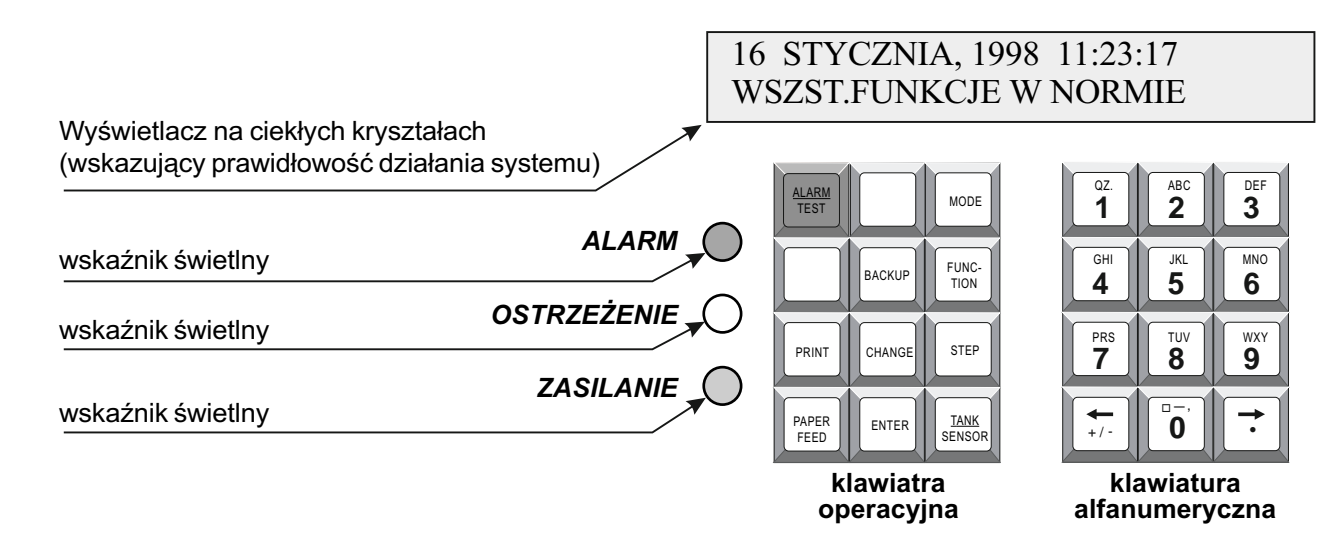

## FUNKCJE ZAPISANE NA POSZCZEGÓLNYCH KLAWISZACH CHANGE

ENTER

PRINT

PAPER

FEED

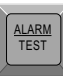

Naciśnij w celu wyłączenia sygnału alarmowego. Naciśniecie tego klawisza nie spowoduje zmiany informacji na ekranie, ani też nie obezwładni działania funkcji alarmowych.

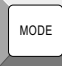

Naciśnij w celu wybrania trybu systemowego, trybu operacyjnego, trybu inicjujacego, oraz trybu diagnostycznego.

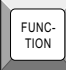

Naciśnij w celu wybrania różnych funkcji w obrebie każdego z trybów. BACKUP

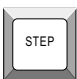

Naciśnij w celu przejścia do kolejnych procesów w ramach każdej z funkcji.

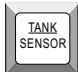

Naciśnij w celu sprawdzenia kolejnych zbiorników oraz czujników.

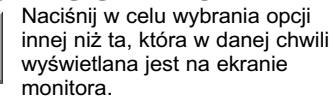

Naciśniej w celu wybrania opcji. Klawisz ten uruchamia również mechnizm sprawdzajacy istnienie przecieków w obwodzie.

Klawisz ten służy do powracania do poprzednio rozpoczetych czynności, funkcji, oraz trybów.

Naciśnii w celu przesłania papieru

Naciśnij w celu sporzadzenia raportów

przez drukarke.

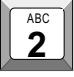

Wybierz symbol poprzez wielokrotność naciśniecia tego klawiszu. Przyciśnij raz dla "A", dwa razy dla "B", trzy razy dla "C", cztery razy dla "2".

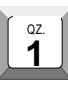

Zupełne zatrzymanie systemu zapisane jest na klawiszu "1". Kropka dziesietna (s) zapisana jest na klawiszu prawej strzałki (đ).

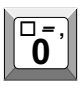

Przerwa /space/ (p), łącznik (-), oraz przecinek (,) zapisane zostały na klawiszu zerującym.

| $\rightarrow$ |  |
|---------------|--|
| •             |  |
|               |  |

Klawisze oznaczone symbolami strzałek używane są do przesuwania kursora w prawo i w lewo bez powodowania zmiany wyświetlanych znaków.

## RAPORTY AUTOMATYCZNE RAPORT DOTYCZĄCY PRZYROSTU ZAPASÓW PALIWA

T 1:4 FOUR STAR WZROST REMANENTU WZROST POCZATK 11-09-97 19:36 OBJETOSC = 21203 LITRY = 0.0 MMWODA TMPERATURA = 19.5 STP CWZROST KONC 11-09-97 20:05 OBJETOSC = 34076 LITRY WODA = 0.0 MMTMPERATURA = 18.6 STP CWZROST BRUTTO = 12872 WZROST NETTO KT = 12823 \_\_\_\_\_ Raport ten sporządzany jest po każdorazowej dostawie.

Zawiera on dane dotyczące objętość zawartości zbiornika zarówno przed, jak też po każdorazowej dostawie oraz dane dotyczące różnicy w objętości zawartości czyli róznicy pomiędzy objętością zawartości po dostawie minus ilość paliwa sprzedana w trakcie dostawy.

W zależności od konfiguracji systemu, raport ten może również odzwierciedlać dostarczoną ilość z uwzględnieniem zmian objętości spowodowanych zmianiami temperatur. (WZROST NETTO). Proces przekazu informacji ze zbirornika do momentu wydrukowania raportu zabiera co najmniej cztery minuty; w tym czasie TSL-350R czeka na stabilizacje poziomu paliwa w zbiorniku.

## POPRAWIONY RAPORT DOTYCZĄCY DOSTAWY

| T 1:4* FOUR STAR                                 |
|--------------------------------------------------|
| 11 00 07 10:27                                   |
| 11-09-97 19:37                                   |
| PRZYROST OBJ = 12872                             |
| POTRZEBNA DOSTAWA= -301                          |
| OBJETOSC DOSTAWY= 12571<br>OBJ DOSTAWY KT= 12522 |
| ·····                                            |

W trakcie dostawy TSL-350R w sposób ciągły kontroluje ilość paliwa sprzedanego w trakcie przeprowadzania dostawy.

Po wydrukowaniu raportu dotyczącego przyrostu zapasów paliwa, TSL-350R sporządza kolejny raport.

TLS-350R wylicza całość paliwa, o które powiększył się zapas zbiornika poprzez dodanie ilości paliwa wydalonego ze zbiornika w trakcie trwania dostawy.

Jeżeli funkcja Wyrównania Temperatury została uaktywniona, pojemność osiągnięta w wyniku kompensacji temperatury jest również uwzględniona na wydrukowanym raporcie.

## **GODZINNY RAPORT KOŃCOWY**

TLS-350R w sposób ciągły monitoruje różnicę pomiędzy ilością paliwa pobraną przez pompy, a tą która pobierana jest ze zbiornika. Raport, który w rezultacie tego procesu zostaje przygotowany nazywa się godzinowym raportem końcowym (HRM).

Raz na dobę system przygotowuje raport końcowy. Na raporcie tym uwzględnione są róznice w najwyższych oraz w najniższych odczytach różnic zanotowanych w trakcie 24 godzin przed sporządzeniem raportu oraz średnie wahania tych różnic.

Jeżeli średnia różnic przekracza wartość zapisaną jako wartość minimalna, której utrzymanie jest konieczne w ciągu każdej godziny (wartość ta nazwana została progiem zgodności), test końcowy na sprawdzenie istnienia przecieków w THE SERVICE STATION

ANYTOWN

31-09-97 2:00

RAPORT ZGODNOŚCI T 1:4\* FOUR STAR T 2:UL UNLEADED T 3:SU SUPER UNLEADED T 4:DV DIESEL

| POZ | ZBR | NEG  | SRD  | STAN |
|-----|-----|------|------|------|
| 1   | 1.5 | -0.4 | 1.0  | ZDAL |
| 2   | 1.7 | -0.1 | -0.1 | ZDAL |
| 3   | 0.5 | -9.2 | -5.2 | NZDL |
| 4   | 1.2 | -0.3 | -0.6 | ZDAL |
|     |     |      |      |      |

harren and the second second s

zbiorniku oraz w przylegających rurociągach nie został przeprowadzony pomyślnie; informacja taka zostanie uwzgędniona na raporcie jako "BŁĄD/ FAIL".

Do systemu wpisane są wartości dwóch progów zgodności. Średnia różnica, której wartość jest wyższa od wartości niższego progu zgodności spowoduje uaktywnienie alarmu zgodności.

Dodatkowe wyjaśnienia zawarte zostały w części: "Ostrzeżenia i alarmy".

## RAPORT DOTYCZĄCY COMIESIĘCZNEJ KONTROLI ZBIORNIKA

Raport dotyczący comiesięcznej kontroli zbiornika przygotowywany jest automatycznie. Raport ten zawiera wyszczególnienie rezultatów testów na istnienie przecieków, które TLS-350R wykonuje samoczynnie.

Wyjaśnienie zawarte zostało w części: "Test na istnienie przecieków wewnątrz zbiornika.

# ZAPASY PALIWA - ZESTAWIENIE KOŃCOWE (BIR)

Poza pobieraniem dokładnych pomiarów zawartości każdego zbiornikaTLS-350R monitoruje również ilość paliwa pobieranego przez pompy.

llość wydalonego paliwa porównywana jest ze spadkiem zawartości paliwa w odpowiednim zbiorniku. Dzięki temu TLS-350R jest w stanie wychwycić najmniejszą rozbieżność. Jeżeli rozbieżność taka została zauważona, możliwym jest, że istnieje przeciek zbiornika. Proces ten nazywa się procesem zestawienia danych końcowych.

Różnice, zwane też rozbieżnością, których wartość przekracza wartość uprzednio zapisaną w pamięci systemu powoduje ukazanie się ostrzeżenia o niezgodności danych końcowych lub alarmu niezgodności.

Rezultaty procesów końcowych odnotowane są na raportach końcowych. Raporty takie dostępne są dla każdej zmiany na porządku dziennym, bądź też sporządzane są w uprzednio określonych odstępach czasowych.

Przykłady dziennych raportów końcowych zamieszczone zostały na przeciwległych ilustracjach.

(Proszę również przeczytać część: "Raporty automatyczne".)

# RAPORT ZGODNOŚCI

Naciśnij M do momentu ukazania się:

TRYB UZGADNIANIA WYBIERZ <FUNCTION> KONTN

Naciśnij 🖻 dwa razy oraz 🖻 jeden raz; na monitorze powinno ukazać się

POKAZ I WYDRUKUJ TYP RAPORTU: ZMIAN

Naciśnij E P w celu wydrukowania raportu końca zmiany

Naciśnij C E P w celu wydrukowania końcowego zestawienia dziennego.

Naciśnij C C E P w celu wydrukowania raportów okresowych.

Naciśnij M trzy razy w celu powrotu do trybu operacyjnego.

SERVICE STATION HIGH STREET ANYTOWN 29-09-97 8:02 UZGODNTENTE DZIENNE FOUR STAR GODZ OTWARCIA: 31-08-97 2:00 GODZ ZAMKN : 01-09-97 2:00 OBJETOSC POCZ : 46126 LITRY DOSTAWY 0 LITRY SPRZED MIERZONE 6005 LITRY POPRAWKI RECZNE 0 LITTRY RMNNT WYLICZONY 40120 LITRY RMANENT FIZYCZNY 40116 LITRY SLUP WODY 0.0 MM ROZNICA :

## **RAPORTY ROZBIEŻNOŚCI**

W trybie ustawienia danych możliwe jest sporządzanie dziennych, tygodniowych i/lub okresowych raportów rozbieżności dostaw, raportów rozbieżności w księgach i raportów analizy rozbieżności. Dodatkowo możliwe jest wyświetlanie i drukowanie włączonych raportów rozbieżności zarówno dla poszczególnych jak i dla wszystkich produktów. (W celu zapoznania się z możliwymi opcjami wydruku, tj. wydruk raportów tygodniowych lub okresowych, skonsultuj paragraf dotyczący raportów rozbieżności w rozdziale zgodności w podręczniku instrukcji obsługi TLS-350R).W celu wydrukowania raportów rozbiezności dostaw:

## W celu wydrukowania raportów rozbieżności dostaw:

Naciśnij M i przytrzymaj klawisz do momentu pojawienia się na ekranie:

TRYB ZGODNOŚCI WYBIERZ<FUNKCJA> ABY KONT

Naciśnij 🖻 i przytrzymaj klawisz do momentu pojawienia się na ekranie:

POKAŻ I DRUK. DOSTAWĘ WYBIERZ <STEP> ABY KONT

Naciśnij 🖻 aby drukować dzienne raporty rozbieżności dostaw dla wszystkich produktów. Patrz: przykładowy wydruk po stronie prawej.

| ~ *                  | $\sim$              | $\sim$      | $\sim$              | $\sim$   | ~           | $\sim$       | $\sim$       | $\sim$      | $\sim$   | ~~              | $\sim$         | ~  | $\sim$ | $\sim$   | ~~         | $\sim$ | $\sim$ |
|----------------------|---------------------|-------------|---------------------|----------|-------------|--------------|--------------|-------------|----------|-----------------|----------------|----|--------|----------|------------|--------|--------|
| PR                   | OD                  | )           | 3:                  | τ        | JL          | U            | NL           | EA          | DEI      | C               |                |    |        |          |            |        |        |
| RA<br>DZ             | PO<br>IE            | R'          | T<br>NY             | R(       | DZI         | BI           | ΕŻ           | NO          | ŚC       | II              | 200            | 51 | A      | WΥ       |            |        |        |
| DD<br>OB             | M<br>JĘ             | IM<br>T     | Y<br>OŚ             | Y<br>SC: | HI<br>I     | н:<br>sт.    | MM<br>AN     | : XI<br>DAI | M<br>RD( | OWI             | Ξ              |    |        |          |            |        |        |
| DA<br>DD             | TA<br>M             | IM          | I<br>Y              | G(<br>Y  | DD<br>HI    | Z I :<br>H : | NA<br>MM     | R<br>: XI   | OZ:<br>M | POG             | CZI            | ĘC | I      | Α:       |            |        |        |
| DA<br>DD             | TA<br>M             | IM          | I<br>Y              | G(<br>Y  | DD<br>HI    | Z I :<br>H : | NA<br>MM     | z.<br>: XI  | AK)<br>M | ЙC              | CZI            | ΞN | II     | A :      |            |        |        |
| 0B<br>0B<br>0B<br>42 | JĘ<br>JĘ<br>JĘ<br>L | T<br>T<br>T | OŚ<br>OŚ<br>OŚ<br>T | ść<br>ść | W<br>W<br>W | G.G.         | P.<br>W<br>W | AR.<br>SK.  | AG<br>AZ | JNC<br>AN<br>AN | J:<br>IA<br>IA | :  | 2      | 08<br>07 | 0 C<br>5 8 | )      | LI     |
|                      |                     |             | +                   | *        | *           | *            | *            | E           |          | *               | +              |    |        | +        | _          |        |        |

## DRUKOWANIE RAPORTÓW ROZBIEŻNOŚCI W KSIĘGACH

Naciśnij 🕅 i przytrzymaj klawisz do momentu pojawienia się na ekranie:

#### TRYB ZGODNOŚCI WYBIERZ<FUNKCJA> ABY KONT

Naciśnij 🗉 i przytrzymaj klawisz do momentu pojawienia się na ekranie:

ROZBIEŻ. W KSIĘGACH WYBIERZ <STEP> ABY KONT

Naciśnij 🖻 aby drukować dzienne raporty rozbieżności w księgach dla wszystkich produktów. Patrz: przykładowy wydruk po stronie prawej.

| RAI | POF | ۲ſ  | R   | ΟZ | ΒI | E    | ŻN | 105  | ŚС  | Ι  | W   | Κ  | S  | ΙĘ  | G | AC  | Η |    |   |
|-----|-----|-----|-----|----|----|------|----|------|-----|----|-----|----|----|-----|---|-----|---|----|---|
| DZ: | ΕEΝ | IN. | Y   |    |    |      |    |      |     |    |     |    |    |     |   |     |   |    |   |
| DD  | MN  | 1   | ΥY  | Н  | н: | MI   | м: | XN   | 1   |    |     |    |    |     |   |     |   |    |   |
| OB  | JĘJ | :0: | ŚC  | Ι  | SI | 'Al  | NE | A    | RD  | OW | Е   |    |    |     |   |     |   |    |   |
| DA' | ٢A  | I   | G   | DC | ΖI | N    | A  | R    | ΟZ  | PC | C   | ΖĘ | C  | ΙA  |   |     |   |    |   |
| DD  | ΜŅ  | 1   | ΥY  | Η  | н: | MI   | M: | XI   | 1   |    |     |    |    |     |   |     |   |    |   |
| DA' | ГA  | I   | G   | DC | ΖI | IN.  | A  | Zł   | λK  | ОŃ | IC: | ΖE | N. | ΙA  |   |     |   |    |   |
| DD  | MN  | 1   | ΥY  | Η  | н: | MI   | м: | XN   | 1   |    |     |    |    |     |   |     |   |    |   |
| ов  | J.  | P   | oc: | z. | N  | IG   |    | WS   | SK. | АŻ |     | :  |    | 15  | 8 | 57  |   | LI | Т |
| SPH | RZE | D   | АŻ  | W  | G. | . :  | LΙ | CZ   | ZΥ  | DŁ | A   | :  |    | 6   | 2 | 20  |   | LΙ | Т |
| DOS | SΤΖ | W   | A I | WG |    | P    | AF | A    | GO  | NU | ſ   | :  | 2  | 2 0 | 8 | 0 0 |   | LΙ | Т |
| WPH | ROV | IAI | DΖ  |    | RE | ĮC : | ZN | ΙE   |     |    |     | :  |    |     |   | С   |   | LΙ | Т |
| ZAI | PAS | 5 1 | WG  |    | KS | SI   | ĄC | ;    |     |    |     | :  |    | 30  | 4 | 37  |   | LI | Т |
| ZAI | PAS | 5 1 | МG  | •  | WS | SK   | ΑŻ |      | -   | 31 | 1   | LI | Т  | =   |   | 0.  | 5 | 90 |   |
|     | *   | *   | *   | *  | *  |      | *  | E.P. |     | *  |     | *  | *  | *   |   | *   | * | *  |   |

## DRUKOWANIE RAPORTÓW ANALIZY ROZBIEŻNOŚCI

Naciśnij M i przytrzymaj klawisz do momentu pojawienia się na ekranie:

#### TRYB ZGODNOŚCI WYBIERZ<FUNKCJA> ABY KONT

Naciśnij 🕒 i przytrzymaj klawisz do momentu pojawienia się na ekranie:

ANALIZA ROZBIEŻNOŚCI WYBIERZ <STEP> ABY KONT

Naciśnij 🖻 aby drukować dzienne raporty analizy rozbieżności dla wszystkich produktów. Patrz: przykładowy wydruk po stronie prawej.

```
PROD 3: UL UNLEADED
RAPORT ANALIZY ROZBIEŻNOŚCI
DZIENNY
DD MM YY HH·MM·XM
OBJETOŚCI STANDARDOWE
DATA I GODZINA ROZPOCZECIA
DD MM YY HH:MM:XM
DATA I CODZINA ZAKOŃCZENIA
DD MM YY HH:MM:XM
ROZBIEŻ, WG KSIAG : -31 LIT
ROZBIEŻ. WG KSIAG %: 0.50%
ROZBIEŻ.
        DOSTAWY
                       L.T.T
ROZBIEŻ, SPRZEDAŻY
                     11 LTT
ROZBIEŻ. TEMP.
                     -1 LIT
ROZBIEŻ, POZ. WODY
                       0 MM
ROZBIEŻ, POZOST,
                  : 12 LIT
* * * * * END * * * * *
DZIAŁANIA NAPRAWCZE
NIE WYMAGANE
```

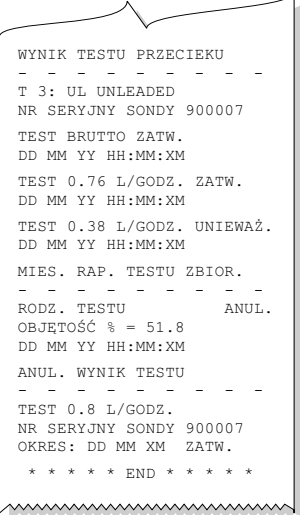

## **OSTRZEŻENIE O ISTNIENIU SYTUACJI AWARYJNEJ ORAZ ALARMY**

#### 14-09-97 19:25:47 T1: OSTRZ ZGODNCI

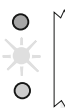

ALARM WEWNATEZ ZB T 1:4\* FOUR STAR OSTRZ ZGODNCT 14-09-97 19:25 \_\_\_\_\_

#### 14-09-97 19:25:47 T1: ALARM ZGODN

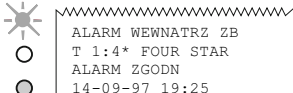

ALARM WEWNATRZ ZB T 1:4\* FOUR STAR ALARM ZGODN 14-09-97 19:25 \*\*\*\*\*

### PRZYCZYNA:

Rożnica pomiędzy objętością wydanych paliw, a objętościa paliw pobranych ze zbiornika przekroczyła wartość zapisana jako wartość końcowa

### NALEŻY:

Wyłączyć sygnł alarmowy poprzez naciśniecie czerwonego klawisza alarmu. Sprawdzić przyczynę alarmu, po czym należy zastosować się do zaleceń dotyczących rozbieżności w zawartości zapasów.

#### PRZYCZYNA:

Rożnica pomiędzy objętością wydanych paliw, a objętością paliw pobranych ze zbiornika przekroczyła wartość zapisana jako wartość krańcowa.

### NALEŻY:

Wyłaczyć sygnł alarmowy poprzez naciśniecie czerwonego klawisza alarmu. Sprawdź przyczynę alarmu, po czym zastosuj się do zaleceń dotyczących rozbieżności w zawartości zapasów.

#### UWAGA

Przeprowadzanie testów sprawności pomp, jak też wszelkie naprawy sprzętu przeznaczonego do wydawania paliwa, które następnie przekazywane jest z powrotem do zbiornika wywoła pojawienie się ostrzeżenia, bądź też alarm. Przed rozpoczęciem wprowadzania procedury sprawdzania zawartości płynów należy sprawdzić czy przyczyna alarmu może być wykonywanie testu pomp, bądź też reperacje sprzetu przesyłającego paliwo.

Wszelkie ostrzeżenia, które w ten sposób zostały uaktywnione zostaną zlikwidowane samoczynnie po zakończeniu prac, badź też po usunięciu istniejących usterek.

Wiecei informacii zawartvch zostało w cześci dotyczącej przygotowania raportów końcowych godzinowych oraz raportów końcowych.

| SYMBOLE<br>KLUCZOWE  |          |
|----------------------|----------|
| kopia<br>Zapasowa    | В        |
| ZMIANA               | С        |
| WPROWAD              | E        |
| FUNKCJA              | F        |
| TRYB PRACY           | <b>M</b> |
| WYDRUKUJ             | P        |
| ZMIEŃ                | S        |
| ZBIORNIK/<br>CZUJNIK | <b>T</b> |

# **OSTRZEŻENIA I ALARMY**

TLS-350R w sposób ciągły sprawdza sondy oraz czujniki w celu wykrycia sytuacji alarmowe takich jak przecieki paliwa, zbyt wysoki, lub też zbyt niski poziom paliwa oraz problemy z działaniem przyrządów.

W sytuacji, kiedy wszystkie urządzenia działają w normie, na ekranie pojawia się informacja "WSZYSTKIE CZYNNOŚCI SĄ W NORMIE".

W momencie, kiedy zaistnieje sytuacja alarmowa, system wskazuje na jej źródło, miejsce w którym sytaucja taka powoduje wywołanie alarmu; w przypadku problemów związanych ze zbiornikiem, lub też czujnikiem, na ekranie wyświetlony zostanie odpowiedni numer.

System drukuje również raport, na którym zaznaczone są poszczególne typy usterek, ich umiejscowienie oraz data, a także godzina o której usterka miała miejsce.

Jeżeli problem istnieje w więcej niż w jednym miejscu, TSL-350R pokaże kolejne usterki na kolejnych ekranach.

## OSTRZEŻENIA

Wskazują na pojawienie się usterek w zbiornikach oraz informują użytkownika o problemach systemowych.

## ALARMY

Pojawienie się alarmu ostrzega przed pojawieniem się niebezpieczeństwa.

## Pojawienie się alarmu nie może być zignorowane.

Proszę dokładnie zapoznać się z procedurami zachowania się w przypadku pojawienia się ostrzeżenia.

## Wyłączenie Ostrzeżenia oraz Alarmu

Przyciśnij klawisz oznaczony jako ALARM/RESET w celu wyciszenia sygnału pojawienia się sytuacji alarmowej.

Sygnał alarmowy nie może być wyłączony do czasu wyeliminowania usterki, która spowodowała uaktywnienie się sygnały alarmowego.

Podobnie, ekran na którym ostrzeżenie zostało podane do wiadmości użytkownika nie może być zmieniony do czasu wyeliminowania usterki, która spowodowała uaktywnienie sygnału alarmowego.

# OSTRZEŻENIA DOTYCZĄCE NIEPRAWIDŁOWOŚCI FUNKCJONOWANIA ZBIORNIKÓW ORAZ POZIOMY ALARMOWE

## BEZPIECZNE WARUNKI PRACY

## Zawartość oznaczona

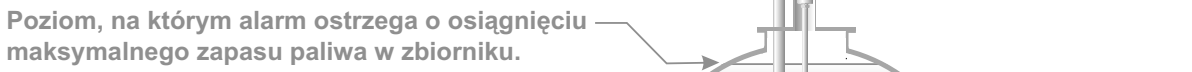

Sonda magnetyczna.

Pływak poziomu paliwa.

Poziom przekracza wartości dopuszczalne. Poziom, na którym włączenie się alarmu sygnalizuje wysoki poziom produktu w zbiorniku.

Poziom przelewu paliwa

## Konieczność dostawy

Niska zawartość produktu. Alarm uaktywnia się w chwili pojawienia się zbyt wysokiej zawartości wody. Ostrzeżenie o wysokim poziomie zawartości wody.

# OSTRZEŻENIE DOTYCZĄCE PROBLEMÓW WEWNĄTRZ ZBIORNIKA

#### 14-09-97 14:25:10 T1: UWAGA ZA WYSOKA WODA

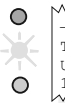

ALARM WEWNATRZ ZB-T 1:45 FOUR STAR UWAGA ZA WYSOKA WODA 14-09-97 14:25

### PRZYCZYNA:

Zgromadzenie wody na dnie zbiornika przekroczyło dopuszczalny poziom.

## DZIAŁANIE:

Wszystkie dystrybutory paliwa połączone z tym zbiornikiem powinny być zamknięte.

Sygnał alarmowy należy wyłączyć przez naciśnięcie czerwonego klawisza wskaźnika alarmu.

Zgłoś problem do obsługi technicznej.

#### 14-09-97 14:25:10 T1: ZLY POZIOM PALIWA

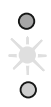

- ALARM WEWNATRZ ZB-T 1:45 FOUR STAR ZLY POZIOM PALIWA 14-09-97 14:25

### PRZYCZYNA:

Pływak wodny oraz pływak paliwowy, znajdują się w niewielkim oddaleniu od siebie ze względu na brak paliwa w zbiorniku, dla którego ostrzeżenie to zostało wydane.

### DZIAŁANIE:

Zamów dostawę paliwa. Wyłącz sygnał alarmowy poprzez naciśnięcie czerwonego wskaźnika alarmu.

#### 14-09-97 14:25:10 T 1: POTRZEBNA DOSTAWA

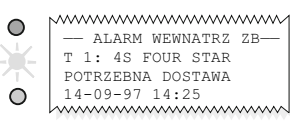

#### PRZYCZYNA:

Poziom paliwa znajdującego się w zbiorniku spadł poniżej poziomu, przy którym konieczna jest nowa dostawa.

## DZIAŁANIE:

Zamów dostawę paliwa. Wyłącz sygnał alarmowy poprzez naciśnięcie czerwonego wskaźnika alarmu.

### PRZYCZYNA:

Jeżeli funkcja ta jest w w trakcie używania, system wyświetli taką wiadomośc na ekranie.

## DZIAŁANIE:

W trakcie wykonywania testu paliwo nie powinno być pobierane, ani też dostarczane do zbiornika.

 ALARM WEWNATRZ ZB— T1:4S FOUR STAR TEST ZBIORNIKA TRWA 14-09-97 14:25

T 1: TEST ZBIORNIKA TRWA

14-09-97 14:25:10

# ALARMY WEWNATRZ-ZBIORNIKOWE

#### 16-10-97 10:11:46 T:1 ALARM ZBYT PELNO

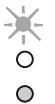

ALARM WEWNATRZ ZB T 1:4\* FOUR STAR ALARM PRZEPELNIEN 16-10-97 10:11 

### PRZYCZYNA:

W trakcie dostawy poziom paliwa przekroczył dopuszczalne normy.

## DZIAŁANIE:

Natychmiast przerwij dostawę paliwa.

Sygnał alarmowy może być wyłaczony przez naciśnienie czerwonego klawisza Alarmu/Testu.

16-10-97 10:11:46 T1: ALARM WYCIEKU

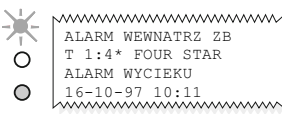

## PRZYCZYNA:

Sysem wykrył utrate paliwa powyżej uprzednio zaprogramowanej normy w trakcie ostatniego testu na istnienie przecieków.

Prawdopodobnym jest, że przeciek istnieje.

## DZIAŁANIE:

Sygnał alarmowy należy wyłączyć przez naciśniecie czerwonego klawisza wskaźnika alarmu. Zgłoś problem do obsługi technicznej.

#### 16-10-97 10:11:46 T:1 ALARM NISKI POZIOM

NISKI

POZIOM

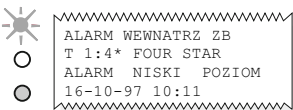

PRZYCZYNA:

Poziom paliwa w zbiorniku spadł poniżej poziomu aktywacji alarmu svonalizujacego niski poziom paliwa.

## DZIAŁANIE:

Svgnał alarmowy może być wyłaczony przez naciśniecie czerwonego klawisza alarmu/testu. Ustal termin dostawy.

#### 16-10-97 10:11:46 T:1 ALARM WYSOKA WODA

-ALARM WEWNATRZ ZE T:1 4S FOUR STAR 0 ALARM WYSOKA WODA

16-10-97 10:1:

 $\bigcirc$ 

## PRZYCZYNA:

Zgromadzenie wody na dnie zbiornika przekroczyło dopuszczalny poziom.

## **DZIAŁANIE:**

Wszystkie dystrybutory paliwa połaczone z tym zbiornikiem powinny być zamkniete.

Sygnał alarmowy należy wyłączyć przez naciśniecie czerwonego klawisza wskaźnika alarmu. Zgłoś problem do obsługi technicznej.

# ALARM - WYSTĄPIENIE NIEPRAWIDŁOWOŚCI WEWNĄTRZ ZBIORNIKA

#### 14-09-97 19:25:47 T1: ALARM NAGLA STRATA

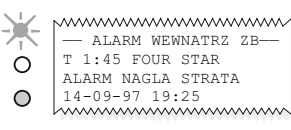

### PRZYCZYNA:

W trakcie wykonywania testu na istnienie przecieków wewnątrz zbiornika, system wykrył utratę paliwa przekraczającą uprzednio zaprogramowaną normę. Wskazuje to na możliwość istnienia przecieku, wypompowywanie paliwa, bądź też nieprawidłowe użycie zbiornika.

### DZIAŁANIE:

Wycisz sygnał alarmowy przez naciśnięcie klawiasza alarmu/testu. Sprawdź, czy w trakcie wykonywania testu paliwo było wypompowywane ze zbiornika. Zadzwoń do serwisu.

#### 14-09-97 19:25:47 T1: ALARM ZA DUZO

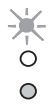

- ALARM WEWNATRZ ZB-T 1:45 FOUR STAR ALARM ZA DUZO 14-09-97 19:25

### PRZYCZYNA:

Poziom paliwa w zbiorniku przekroczył dopuszczalną normę.

## DZIAŁANIE:

Natychmiast zatrzymaj dostawę.

Wycisz sygnał alarmowy przez naciśnięcie klawiasza alarmu/testu.

### 14-09-97 19:25:47 T1: ALARMSTANMAKSYMALNY

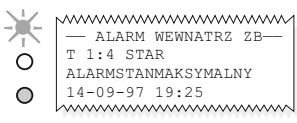

#### 14-09-97 19-25-47 T1: AWAR SONDY

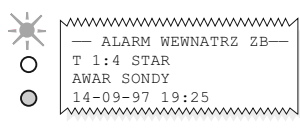

#### PRZYCZYNA:

Poziom paliwa w zbiorniku przekroczył próg bezpieczeństwa.

#### DZIAŁANIE: Natychmiast zatrzymaj dostawę

Wycisz sygnał alarmowy przez naciśnięcie klawiasza alarmu/testu.

## PRZYCZYNA:

Sonda znalazła się poza zasięgiem zbiornika.

## DZIAŁANIE:

Wycisz sygnał alarmowy przez naciśnięcie klawiasza alarmu/testu. Skontaktuj się z przedstawicielami serwisu autoryzowanego przez Veeder-Root.

# ALARMY CZUJNIKÓW SUBSTANCJI PŁYNNYCH

#### 14-09-97 19:25:47 L1: ALARM PALIW

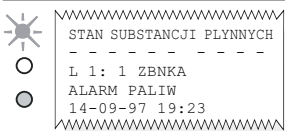

PRZYCZYNA:

Czujnik wykazał zawartość płynów w zbiorniku ściekowym.

### DZIAŁANIE:

Wycisz sygnał alarmowy poprzez naciśniecie czerwonego klawisza alarmu/testu.

Sprawdź przyczynę alarmu oraz podejmij odpowiednie działania.

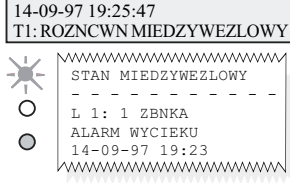

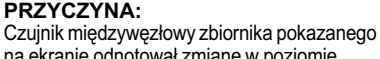

na ekranie odnotował zmianę w poziomie płynów międzywęzłowych; możliwym jest, że pojawił się przeciek paliwa.

## DZIAŁANIE:

Wycisz sygnał alarmowy przez naciśnięcie czerwonego klawisza alarmu/testu. Skontaktuj się z obsługa techniczna Veeder-Root w celu sprawdzenia poziomu utraty płynów.

## PRZYCZYNA:

Czujnik zainstalowany na drodze kolektora kanalizacyjnego wyczuł pojawienie sie paliwa.

## DZIAŁANIE:

Wycisz sygnał alarmowy przez naciśniecie czerwonego klawisza alarmu/testu.

Skontaktuj się z obsługa techniczna.

Uwaga: czujnik ten sprawdza również niska oraz wysoką zawartość płynów w kolektorze kanalizacyjnym.

#### 14-09-97 19:25:47 L1: ALARM AWARIA CZUJNIKA

STAN SUBSTANCJI PLYNNYCH

L 1: 1 ZBNKA

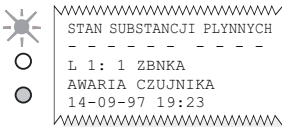

SUBSTANCJI PLYNNYCH L 1: 1 ZBNKA AWARIA CZUJNIKA 14-09-97 19:23 ~~~~~

## PRZYCZYNA:

Czujnik zbiornika ściekowego jest odłaczony. albo zepsuty.

### DZIAŁANIE:

Wycisz sygnał alarmowy przez naciśniecie czerwonego klawisza alarmu/testu.

Skontaktuj się z obsługą techniczną Veeder-Root

#### 14-09-97 19:25:47 L1: ALARM KOLEKTORA KANALIZACYJNEGO

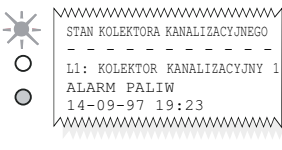

# ALARMY WYWOŁYWANE PRZEZ CZUJNIK RÓŻNICUJĄCY PODWÓJNEGO PŁYWAKA

#### 14-09-97 19:25:47 L1: ALARM PALIW

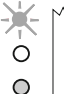

ALARM CZUJNIKA---L1 : WYSEPKA 1 ALARM PALIW 14-09-97 19:25 \_\_\_\_\_

## PRZYCZYNA:

Czujnik w miejscu wskazanym na ekranie wyczuł pojawienie się oparów paliwa, albo też substancje płynne.

## DZIAŁANIE:

Wycisz sygnał alarmowy przez naciśniecie czerwonego klawisza alarmu/testu.

Sprawdź z jakiej przyczyny alarmu się włączył oraz podeimij odpowiednie działania.

#### 14-09-97 19:25:47 L1: ALARM WYSOKACIECZ

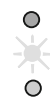

--- ALARM CZUJNIKA---L1 : WYSEPKA 1 ALARM WYSOKACIECZ 14-09-97 19:25 

## PRZYCZYNA:

Czujnik w miejscu wskazanym na ekranie wyczuł pojawienie sie co najmniej 200 mm płynów nieorganicznych.

## DZIAŁANIE:

Wycisz sygnał alarmowy przez naciśniecie czerwonego klawisza alarmu/testu. Skontaktuj sie z obsługa techniczna.

#### 14-09-97 19:25:47 L1: ALARM-POZIOM PLYNOW

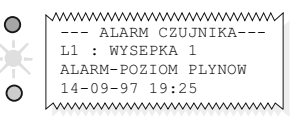

### PRZYCZYNA:

Czujnik w miejscu wskazanym na ekranie wyczuł pojawienie się co najmniej 25 mm płynów nieorganicznych.

## DZIAŁANIE:

Wycisz sygnał alarmowy przez naciśniecie czerwonego klawisza alarmu/testu. Skontaktuj się z obsługą techniczna.

## PRZYCZYNA:

Czujnik w miejscu wskazanym na ekranie jest odłączony, bądź też zepsuty.

## DZIAŁANIE:

Wycisz sygnał alarmowy przez naciśniecie czerwonego klawisza alarmu/testu.

Skontaktuj sie z obsługa techniczna Veeder-Root.

14-09-97 19:25:47 L1: AWARIA CZUJNIKA

#### 14-09-97 19:25:47 L1: ALARM KROTKI

 $\bigcirc$ --- ALARM CZUJNIKA---¥-L1 : WYSEPKA 1 AWARIA CZUJNIKA 14-09-97 19:25  $\bigcirc$ 

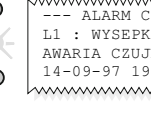

# ALARM WYWOŁANY PRZEZ CZUJNIK OPARÓW

#### 14-09-97 19:25:47 V1: ALARM PALIW

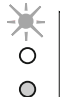

ALARM-OPARY V1 : STUD PRZY WYJSC ALARM PALIW 14-09-97 19:25 PRZYCZYNA:

Czujnik w miejscu wskazanym na ekranie odnotował pojawienie się oparów w studni kontrolnej.

## DZIAŁANIE:

Wycisz sygnał alarmowy przez naciśnięcie czerwonego klawisza alarmu/testu. Sprawdź przyczynę oraz podejmij odpowiednie działania.

#### 14-09-97 19:25:47 V1: ALARM WODNY

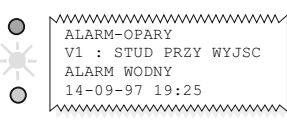

### PRZYCZYNA:

Czujnik oparów w miejscu wskazanym na ekranie jest zanurzony w wodzie i nie funkcionuje właściwe.

## DZIAŁANIE:

Wycisz sygnał alarmowy przez naciśnięcie czerwonego klawisza alarmu/testu. Skontaktuj się z obsługą techniczną Veeder-Root.

## PRZYCZYNA:

Czujnik oparów w miejscu wskazanym na ekranie jest zanurzony w wodzie i nie funkcionuje właściwe.

## DZIAŁANIE:

Wycisz sygnał alarmowy przez naciśnięcie czerwonego klawisza alarmu/testu. Skontaktuj się z obsługą techniczną Veeder-Root.

14-09-97 19:25:47 V1: ALARM AWARIA CZUJNIKA

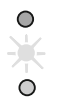

ALARM-OPARY V1 : STUD PRZY WYJSC ALARM AWARIA CZUJNIKA 14-09-97 19:25 Si

## PRZYCZYNA:

Czujnik oparów w miejscu wskazanym na ekranie jest odłączony, bądź też zepsuty. DZIAŁANIE:

Wycisz sygnał alarmowy przez naciśnięcie czerwonego klawisza alarmu/testu. Skontaktuj się z obsługą techniczną Veeder-Root.

#### 14-09-97 19:25:47 V1: ALARM KROTKI

ALARM-OPARY V1 : STUD PRZY WYJSC ALARM KROTKI 14-09-97 19:25

# CZUJNIK ALARMU WÓD GRUNTOWYCH

#### 14-09-97 19:25:47 G1: LARM PALIW

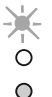

ALRM WODY GRUNTOWEJ G1 : STUD PRZY WYJSC ALARM PALIW 14-09-97 19:25

## PRZYCZYNA:

Czujnik wód gruntowych wyczuł przedostawanie się paliwa do wód gruntowych.

## DZIAŁANIE:

Wycisz sygnał alarmowy przez przyciśnięcie czerwonego klawisza Alarmu/Testu.

Sprawdź przyczynę alarmu i podejmij odpowiednie działania.

## 14-09-97 19:25:47 G1: ALARM WODNY

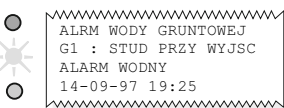

PRZYCZYNA:

Poziom wód gruntowych w studni kontrolnej spadł poniżej miejsca, w którym zainstalowany został czujnik wód gruntowych. Tak może się zdarzyć w trakcie suszy.

## DZIAŁANIE:

Wycisz sygnał alarmowy poprzez naciśnięcie czerwonego klawisza alarmu/testu. Jeżeli stan taki będzie się powtarzał, skontaktuj się z obsługą techniczną Veeder-Root.

#### 14-09-97 19:25:47 G1: ALARM AWARIA CZUJNIKA

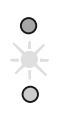

ALRM WODY GRUNTOWEJ G1 : STUD PRZY WYJSC ALARM AWARIA CZUJNIKA 14-09-97 19:25

## PRZYCZYNA:

Czujnik wód gruntowych w tym miejscu nie funkcjonuje właściwie.

## DZIAŁANIE:

Wycisz sygnał alarmowy przez naciśnięcie czerwonego klawisza alarmu/testu.

Skontaktuj się z przedstawicielem obsługi technicznej Veeder-Root.

#### 14-09-97 19:25:47 G1: ALARM KROTKI

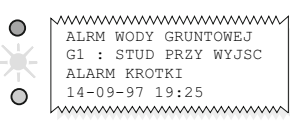

#### PRZYCZYNA:

Czujnik wód gruntowych w tym miejscu nie funkcjonuje właściwie.

## DZIAŁANIE:

Wycisz sygnał alarmowy przez naciśnięcie czerwonego klawisza alarmu/testu.

Skontaktuj się z przedstawicielem obsługi technicznej Veeder-Root.

# WIADOMOŚCI DOTYCZĄCE FUNKCJONOWANIA SYSTEMU

| 30-09-97 16:45:54<br>PAPIER        | PRZYCZYNA:<br>Rolka papieru jest pusta.                                                                                                    | 30-09-97<br>WYMIEN |
|------------------------------------|----------------------------------------------------------------------------------------------------|--------------------|
| •                                  | DZIAŁANIE:<br>Wycisz sygnał alarmowy przez naciśnięcie<br>klawiasza alarmu/testu. Załóż papier. W tym<br>celu sprawdź instrukcje dotyczące zakładania<br>papieru. | ×0<br>0            |
| 30-09-97 16:45:54<br>BLAD DRUKARKI | PRZYCZYNA :<br>Powodem wystąpienia problemu może być to,<br>że dźwignia mechanizmu przekazu papieru<br>skierowanan jest w dół albo też wystanił                   |                    |

skierowanan jest w dół, albo też wystąpił problem w funkcjonowaniu drukarki.

#### DZIAŁANIE:

Wycisz sygnał alarmowy przez naciśnięcie klawiasza alarmu/testu. Sprawdż czy dźwignia uruchamiająca mechanizm drukarki skierowana jest w górę. Jeżeli zachodzi taka potrzeba, skontaktuj się z upoważnionym agentem Veeder-Root.

#### 30-09-97 16:45:54 WYMIEN BATERIE

#### 30-09-97 16:45:54 OSTRZ USTAW DANYCH

 $\bigcirc$ 

 $\bigcirc$ 

## PRZYCZYNA :

Bateria zasilająca system w przypadku braku energii nie funkcjonuje w prawidłowy sposób.

## DZIAŁANIE:

Nie wyłączaj systemu z sieci.

Wycisz sygnał alarmowy przez naciśnięcie klawiasza alarmu/testu.

Jeżeli zachodzi taka potrzeba, skontaktuj się z upoważnionym agentem Veeder-Root.

## PRZYCZYNA:

W działaniu systemu wystąpił błąd.

## DZIAŁANIE:

Wycisz sygnał alarmowy przez naciśnięcie klawiasza alarmu/testu.

Skontaktuj się z autoryzowanym agentem Veeder-Root, natychmiast po wystąpieniu błedu.

# INICJACJA TESTU NA SPRAWDZENIE ISTNIENIA PRZECIEKÓW ZBIORNIKA

Naciśnij na 🗉 do chwili ukazania sie POCZ TEST WYCIEK W ZBNKU WYBIERZ <STEP> ABY KONTN na monitorze.

W celu sprawdzenia poszczególnych zbiorników naciśnij S C E S . W celu sprawdzenia wszystkich zbiorników jednocześnie naciśnij S S.

SPRAWDZ TEST: WSZ ZBNK TIMED DURATION

Na ekranie pojawi się

W celu manualnego zakończenia testu przyciśnij 🖸 🗉 🔄; w celu ustalenia przedziału czasowego do wykonania testu naciśnij 🖻.

Poziom dokładności testu może być ustalony na poziomie 0,76 l/godź., lub 0,38 l/godź. Naciśnij na CE w celu zmiany ustawienia. Naciśnij na Sw celu kontynuowania procesu.

W celu zapisania długości testu w godzinach, przyciśnij 🗉 🖻.

POCZ TEST WYCIEK W ZBNKU ZATWIERDZ <ENTER>

Na ekranie ukaże się:

Naciśnij na 🗉, żeby rozpocząć test. Przyciśnij 🔳 w celu przejścia do kolejnych zbiorników.

Powrót do trybu operacyjnego: naciśnij  $\mathbb{F}$  do momentu pojawienia się na ekranie daty oraz godziny.

- Test nie powinien być przeprowadzany w przypadku dostawy w przeciągu poprzednich 8 godzin, której objętość nie została zmierzona. Przeprowadzenie testu nie dostarczy właściwych informacji.
- Sprawdzenie objętości dostawy w tym momencie spowoduje przekazanie nieważnego odczytu.

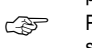

Pobór paliwa ze zbiornika, którego zawartość jest w danym momencie sprawdzana spowoduje uaktywnienie się alarmu sygnalizującego nagłą stratę.

## PRZERWANIE TESTU NA SPRAWDZENIE PRZECIEKÓW ZBIORNIKA

KON TESTU WYCIEKU W ZBKU

WYBIERZ <STEP> ABY KONTN

TEST WYCIEKU NIE URUCHOM

Przyciśnij 토 do momentu ukazania się na ekranie monitora

Przerwanie testu pojedymczego zbiornika:

Przyciśnij S C E S. Na ekranie ukaże się SKNCZ TST WYCK: NUMER ZBNKA ZATWIERDZ <ENTER>

W celu selekcji poszczególnych zbiorników przyciśnij 🔟. Przyciśnij 🗉 w celu zatrzymania testu.

Zatrzymanie testu we wszystkich zbiornikach:

Przyciśnij S S. Na ekranie ukaże się SKNCZ TST WYCK: WSZ ZBNKI ZATWIERDZ <ENTER> Przyciśnij E w celu zatrzymania testu.

System potwierdza zakończenie testu poprzez wyświetlenie na ekranie WYBIERZ <FUNCTION> KONTN

Powrót do trybu operacyjnego; przyciśnij 🗉 do momentu pojawienia się na ekranie daty oraz godziny.

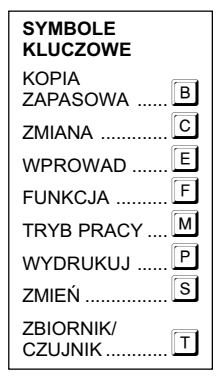

# RAPORT DOTYCZĄCY WYKONANIA TESTU NA ISTNIENIE PRZECIEKÓW ZBIORNIKA

Naciśnij Ĕ do chwili ukazania się:

#### WYNIKI TESTOW W ZBKU WYBIERZ <STEP> ABY KONTN

Naciśnij na P w celu wykonania raportu dotyczącego wszystkich zbiorników.

Naciśnij na 🔄 w celu wykonania raportów dotyczących poszczególnych zbiorników.

Naciśnij na T w celu wybrania odpowiedniego zbiornika, a następnie na P w celu przygotowania raportu.

Naciśnij na 🗉 i przytrzymaj klawisz w celu przejścia do trybu operacyjnego.

Raport ten przeprowadzany jest automatycznie o określonej porze dnia po wykonaniu testu na istnienie przecieków zbiornika.

Dadatkowe informacje zawarte są w części: "Test na wykrycie istnienia przecieków zbiornika".

| ~~~~~~~~~~~~~~~~~~~~~~~~~~~~~~~~~~~~~~~            |
|----------------------------------------------------|
| THE SERVICE STATION<br>HIGH STREET                 |
| ANTIOWA                                            |
| 30-09-97 8:30                                      |
| RPORT TESTU WYCIEKU                                |
| T 1:4* FOUR STAR                                   |
| NR SERYJNY SONDY 012345                            |
| CZAS POCZATKU TESTU<br>29-09-97 10:32              |
| DLUGOSC TST = 13.6 HRS<br>OBJ POCZATK = 3119.6 LIT |
| WYNIKI TESTU WYCK<br>0.76 LIT/HR TEST ZDANY        |
| T: 2UL UNLEADED                                    |
|                                                    |
|                                                    |
| CZAS TESTU = 13.6 HRS                              |
| ~~~~~~~~~~~~~~~~~~~~~~~~~~~~~~~~~~~~~~~            |

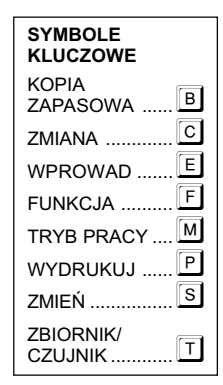

## TEST NA PRZECIEKI ZBIORNIKA W SYTUACJACH, KIEDY ZBIORNIK NIE JEST WYKORZYSTYWANY

Test na sprawdzenie istnienia przecieków, w sytuacjach kiedy paliwo nie jest przekazywane z, lub też do zbiornika wykonywany jest przez TLS-350R samoczynnie.

TLS-350R samoczynnie wprowadza instrukcję przeprowadzenie tego testu po otrzymaniu informacji o tym, że zbiornik nie wykazał żadnej działalności w przeciągu godziny. W celu wykonania koniecznych testów, system TLS-350R wyłącza sprawdzany zbiornik na 4 godziny. Po zakończeniu testu, jego rezultaty zapisane są do pamięci systemowej. Jeżeli w trakcie 4 godzin przeprowadzania testu paliwo wydawane jest ze zbiornika, lub też nowa dostawa wlewana jest do zbiornika, test jest zatrzymany, a dotychczasowe rezultaty zostają wymazane.

Zakończenie całości testu na istnienie przecieków wymaga 5 godzin.

Raport dotyczący testu na istnienie przecieków drukowany jest o określonej porze w dniu po wykonaniu testu w godzinach porannych.

Przykład raportu zamieszczony został w części: "Raporty dotyczące testów na istnienie przecieków zbiornika".

# COMIESIĘCZNY RAPORT DOTYCZĄCY PRZECIEKÓW ZBIORNIKA

System automatycznie przeprowadza co-miesięczny test na istnenie przecieków zbiornika automatycznie.

Jeżeli w ciągu tego samego miesiąca przeprowadzony został więcej niż jeden test na istnienie przecieków zbiornika, rezultaty testu przeprowadzonego na zbiorniku, które zawartość jest najwyższa zostaną w tym raporcie uwzględnione.

Jeżeli TLS-350R nie był w stanie przeprowadzić testu na istnienie przecieków zbornika, wydruk zawiera informację: "brak danych".

Wiecej informacji zostało zawartych w części "Raporty końcowe".

THE SERVICE STATION HIGH STREET ANYTOWN 01-09-97 7:22 WYNIK MIESIECZ TESTU ZBR T 1:4\* FOUR STAR TEST DATA/GODZ: 14-08-97 11:09 OBJINT TESTU 86 PROCENT TYP TESTU STANDART 0.375 LITRY TEST PMSLNY T 2:UL UNLEADED TEST DATA/GODZ 14-08-97 11:09 OBJNT TESTU 86 PROCENT TYP TESTU STANDART

# **RAPORT DOTYCZĄCY ZAPASÓW**

#### JAN 17, 1997 11:23:17 AM WSZST.FUNKCJE W NORMIE

Naciśnij D w celu wydrukowania raportu na którym wyszczególniona będzie ilość zapasów zgromadzonych we wszystkich zbiornikach.

W celu uzyskania informacje dotyczącej zawartości każdego ze zbiorników:

Naciśniij 🖻 i przytrzymaj klawisz do momentu pojawienia się na ekranie:

RAPORT REMANENTU W ZBNKU WYBIERZ <STEP> ABY KONTN

| THE SERVICE STATION<br>HIGH STREET<br>ANYTOWN                                                                                                    |
|----------------------------------------------------------------------------------------------------|
| 08-09-97 19:32                                                                                                    |
| RAPORT STANU SYSTEMU                                                                                                    |
| WSZST.FUNKCJE W NORMIE<br>RAPORT REMANENTU                                                                                                    |
| T 1:4* FOUR STAR<br>POJEMNOSC = 44400 LITRY<br>POJEMNOSC = 36896 LITRY<br>REZERWA = 7503 LITRY<br>POJ KT = 36688 LITRY<br>SLUP = 2011.0 MM<br>OBJ WODY = 0 LITRY<br>VOCT |
| TEMP = 20.6 STP C                                                                                                    |
|                                                                                                    |

## RAPORT DOTYCZĄCY ZAPASÓW PALIW NA **STANIE W TRAKCIE** POPRZEDNIEJ ZMIANY Naciśnij 🗉 do momentu pojawienia się: REMANENT OST ZMIANY WYBIERZ <STEP> ABY KONTN Naciśnij S w celu wybrania zmiany oraz w celu wybrania odpowiedniej daty.

Naciśnj 🔳 w cely wybrania odpowiedniego zbiornika

Naciśnij 🖻 w celu wydrukowania raportu

|   | ·····                                                                                                    |
|---|----------------------------------------------------------------------------------------------------|
|   | REM POCZATKU ZMIANY#2                                                                                                    |
|   |                                                                                                    |
|   | 30-09-97 20:00                                                                                                    |
|   | T 1:4* FOUR STAR                                                                                                    |
|   | POJEMNC = 44400 LITRY                                                                                                    |
|   | POJEMNOSC = 36896 LITRY                                                                                                    |
|   | REZERWA = 7503 LITRY                                                                                                    |
|   | POJ KT = 36688 LITRY                                                                                                    |
|   | SLUP = 2011.0 MM                                                                                                    |
|   | OBJ WODY = 0 LITRY                                                                                                    |
|   | WODA = 0.0 MM                                                                                                    |
| , | TEMP = 19.8 STP C                                                                                                    |
|   |                                                                                                    |
|   | REM KONCA ZMIANY #2                                                                                                    |
|   | REM KONCA ZMIANY #2                                                                                                    |
|   | REM KONCA ZMIANY #2<br>                                                                                                    |
| 0 | REM KONCA ZMIANY #2<br>                                                                                                    |
| 0 | REM KONCA ZMIANY #2<br>01-10-97 04:00<br>T 1:4* FOUR STAR<br>POJEMNOSC = 44400 LITRY                                                                                                    |
| 0 | REM KONCA ZMIANY #2<br>01-10-97 04:00<br>T 1:4* FOUR STAR<br>POJEMNOSC = 44400 LITRY<br>POJEMNOSC = 36195 LITRY                                                                                                    |
| D | REM KONCA ZMIANY #2<br>01-10-97 04:00<br>T 1:4* FOUR STAR<br>POJEMNOSC = 44400 LITRY<br>POJEMNOSC = 36195 LITRY<br>REZERWA = 8204 LITRY                                                                                                    |
| 0 | REM KONCA ZMIANY #2<br>01-10-97 04:00<br>T 1:4* FOUR STAR<br>POJEMNOSC = 36195 LITRY<br>POJEMNOSC = 8204 LITRY<br>REZERWA = 8204 LITRY<br>POJ KT = 35965 LITRY                                                                                                    |
| 0 | REM KONCA ZMIANY #2<br>01-10-97 04:00<br>T 1:4* FOUR STAR<br>POJEMNOSC = 44400 LITRY<br>POJEMNOSC = 36195 LITRY<br>REZERWA = 8204 LITRY<br>POJ KT = 35965 LITRY<br>SLUP = 1876.0 MM                                                                                                    |
| 0 | REM KONCA ZMIANY #2<br>01-10-97 04:00<br>T 1:4* FOUR STAR<br>POJEMNOSC = 44400 LITRY<br>POJEMNOSC = 36195 LITRY<br>REZERWA = 8204 LITRY<br>POJ KT = 35965 LITRY<br>SLUP = 1876.0 MM<br>OBJ WODY = 0 LITRY                                                                                                    |
| 0 | REM KONCA ZMIANY #2<br>01-10-97 04:00<br>T 1:4* FOUR STAR<br>POJEMNOSC = 44400 LITRY<br>POJEMNOSC = 36195 LITRY<br>REZERWA = 8204 LITRY<br>POJ KT = 35965 LITRY<br>SLUP = 1876.0 MM<br>OBJ WODY = 0 LITRY<br>WODA = 0.0 MM                                                                                            |
| 0 | REM KONCA ZMIANY #2<br>01-10-97 04:00<br>T 1:4* FOUR STAR<br>POJEMNOSC = 44400 LITRY<br>POJEMNOSC = 36195 LITRY<br>REZERWA = 8204 LITRY<br>POJ KT = 35965 LITRY<br>SLUP = 1876.0 MM<br>OBJ WODY = 0 LITRY<br>WODA = 0.0 MM<br>TEMP = 20.6 STP C                                                                       |
| 5 | REM KONCA ZMIANY #2           01-10-97 04:00           T 1:4* FOUR STAR           POJEMNOSC = 44400 LITRY           POJEMNOSC = 36195 LITRY           REZERWA = 8204 LITRY           POJ KT = 35965 LITRY           SLUP = 1876.0 MM           OBJ WODY = 0 LITRY           WODA = 0.0 MM           TEMP = 20.6 STP C |

System pokaże zawartość paliwa znajdującą się w pierwszym zbiorniku.

Przyciśnij S w celu sprawdzenia innych parametrów wewnątrz zbiorników

Przyciśnij 🔳 w celu wybrania innego zbiornika.

Przyciśnij 🖻 w celu wydrukowania raportu.

# RAPORT DOTYCZĄCY ZWIĘKSZENIA ZAPASÓW PALIWA

30-09-97 17:23:17 WSZST.FUNKCJE W NORMIE

Naciśnij F jeden raz oraz 🖻 8 razy.

Na ekranie pojawi się:

T 1:4\* STAR DOSTAWA = 13611 LITRY

Naciśnij 🔳 w celu wybrania zbiornika.

Naciśij 🖻 w celu wydrukowania raportu dotyczącego wybranego zbiornika.

W celu otrzymania daty oraz godziny naciśnij M trzymając klawisz do momentu pojawienia się tych informacji na ekranie.

T 1:4S FOUR STAR WZROST REMANENTU WZROST POCZATK 30-09-97 1020 = 10806 LITRY OBJETOSC WODA = 0.0 MMTMPERATURA= 22.1 STP C WZROST KONC 30-09-97 10:42 OBJETOSC 24417 LTTRY = = 0.0 MMWODA TMPERATURA= 19.8 DEG C BRUTTO = 1.3611PRZROST NETTO KT= 13497 

SYMBOLE KLUCZOWE KOPIA В ZAPASOWA С ZMIANA ..... E WPROWAD FUNKCJA ..... Μ TRYB PRACY .... Ρ WYDRUKUJ ..... S ZMIEŃ ..... ZBIORNIK/ Т CZUJNIK .....

## WPROWADZANIE OBJĘTOŚCI DOSTAWY WG. PARAGONU (OPCJA MOŻLIWA DLA TYPU TLS-350R)

W trybie ustawienia danych, włączona funkcja obsługi dostaw umożliwia edycję, wgląd i wydruk wartości dostaw według paragonu (W celu zapoznania się z pozostałymi informacjami i możliwymi opcjami wydruku skonsultuj rozdział nt. obsługi dostaw w podręczniku instrukcji obsługi TLS-350R).

W trybie operacyjnym, naciśnij 🕒 i przytrzymaj klawisz do momentu pojawienia się na ekranie:

OBSŁUGA DOSTAW WYBIERZ<STEP> ABY KONT

Naciśnij S dwa razy i przytrzymaj klawisz do momentu pojawienia się na ekranie:

#### WYBIERZ: EDIT/VIEW T1: [PRODUKT]

Naciśnij 🔲 i przytrzymaj klawisz do momentu pojawienia się pożądanego produktu na ekranie. Jeśli trzeba, naciśnij 🖻 i przytrzymaj klawisz do momentu pojawienia się daty/godziny dostawy. Naciśnij P, w celu wydrukowania kopii dostawy według paragonu (proszę zauważyć, że objętość wg Paragonu równa jest 0 na wydruku). Naciśnij C, a następnie wprowadź objętość dostawy z paragonu przy pomocy klawiatury alfanumerycznej. Naciśnij E w celu zatwierdzenia wprowadzonych wartości. Naciśnij B, S i P, w celu wydrukowania kopii uaktualnionego raportu. Patrz: przykładowy wydruk po stronie prawej. T 3: UL UNLEADED RAPORT DOSTAWY WG. PARAGONU DD MM YY HH:MM:XM OBJETOŚĆ WG. PARAGONU: 20800 LIT OBJETOŚĆ WG. WSAZ. : 20758 LIT 42 LIT ROZBIEŻ, DOSTAWY SZACUNKOWA TEMP. : 22.4 C TEMP. PRZED DOSTAWA : 22.3 C TEMP. PO DOSTAWIE : 22.6 C \* \* \* \* \* END \* \* \* \*

## USTAWIENIE DATY SYSTEMOWEJ

## **USTAWIENIE DATY**

Przyciśnij M do momentu ukazania się TRYB NSTAW

TRYB NSTAW WYBIERZ <FUNCTION> KONTN

przyciśnij 🕒, jeżeli do systemu wprowadzona została kombinacja zabezpieczająca, składająca się z 6 cyfr, należy ją wprowadzić po pojawieniu

się TRYB NSTAW na ekranie.

Kod należy wprowadzić przy użyciu klawiatury alfanumerycznej; po jego wprowadzeniu należy przycisnąć 🗉. Na ekranie ukaże się

NASTAWIENIA SYSTEMU WYBIERZ <STEP> ABY KONTN

Naciśnij S S S S w celu wyświetlenia daty

NASTAW MSC DZN ROK DATA: 01/16/1998

Jeżeli data, która ukazała się na ekranie jest właściwa, przyciśnij S Jeżeli nie, przyciśnij C po czym zapisz właściwą datę. (Miesiąc wprowadzony jest na pierwszym miejscu.)

Przyciśnij 🗉 w celu wyświetlenia wprowadzonej daty. DATA: 01/16/1998 WYBIERZ <STEP> ABY KONTN

### **USTAWIENIE CZASU**

Na wyświetlaczu pojawi się

Jeżeli data ustawiona jest prawidłowo, przyciśnij S

. Jeżeli wyświetlana godzina jest podana prawidłowo

przyciśnij M M w celu powrotu do trybu użytkowego.

W celu zmiany czasu przyciśnij C a następnie wprwadź właściwą godzinę. Zmianę czasu pomiędzy godzinami porannymi a godzinami po 12 w południe ustawia się poprzez przyciśnięcie klawiszy oznaczonych strzałkami.

Naciśnij na 🗉 w celu potwierdzenia właściwie wpisanej godziny

NAST GDZ

GODZ: 12:34 PM

Na wyświetlaczu pojawi się 🛛

GODZ: 12:45 PM WYBIERZ <STEP> ABY KONTN

Jeżeli wyświetlona godzina jest podana prawidłowo naciśnij 🔟 w celu powrotu do trybu użytkowego.

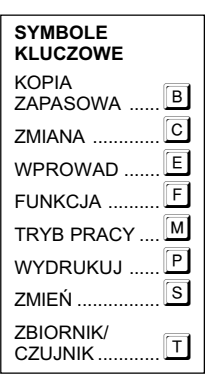

## WYMIANA PAPIERU W DRUKARCE

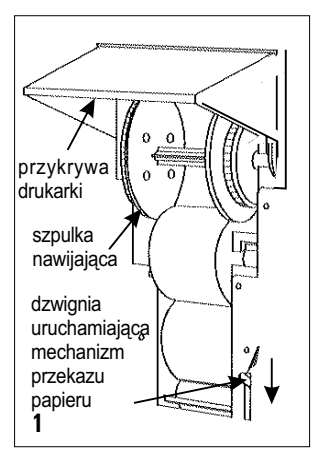

Papier należy wymienić gdy na taśmie zawierającej wydruk pojawi się czerwna linia.

Opakowanie zawierające 3 rolki papieru (numer produktu 514100-328) jest w sprzedaży w placówkach agentów Veeder-Root.

Przy zmianie papieru należy najpierw podnieść przykrywę drukarki (1), a następnie dzwignię mechnizmu przekazu papieru należy skierować w dół.

Jeżeli szpulka nawijająca była wykorzystywana do zwijania drukowanych raportów, należy ją wyjąć, a następnie oderwać brzeg czystego papieru znajdujący się przy mechniżmie zasilającym.

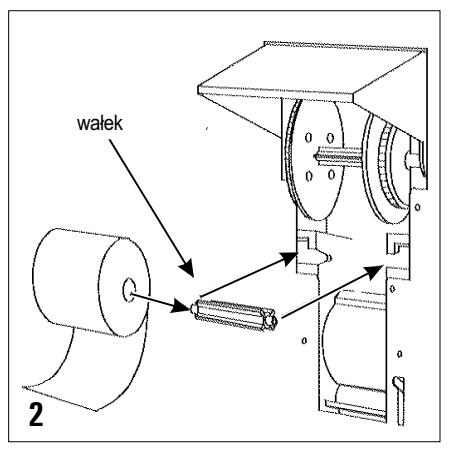

Rozdziel dwie połowy osi szpulki nawijającej przez odciagnięcie ich od siebie (4), a następnie wyciągnij szpulkę zawierającą wydrukowane raporty.

Wydrukowane raporty nie powinny być wyrzucane, jako że mogą one być przydatne poźniej.

Wyjmij zużytą rolkę oraz papier, który mógł pozostać w środku mechanizmu. Wyciągnij wałek, a następnie umieść go w środku nowej rolki. (2)

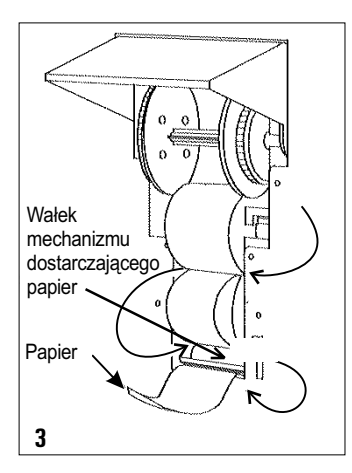

Rolka powinna być umieszczona w dolnej szczelinie drukarki w ten sposób, aby koniec rolki skierowany był w dół. Papier powinien być włożony od tyłu.

Koniec papierowej rolki powinien być przeciągnięty od tyłu mechanizmu dostarczającego papier (3).

Jeżeli wykorzystywana jest szpulka nawijająca, brzeg rolki powinien być przeciągnięty pomiędzy dwoma połowami osi rolki; po przeciągnięciu papieru dwie połowy osi należy mocno ścisnąć. (4)

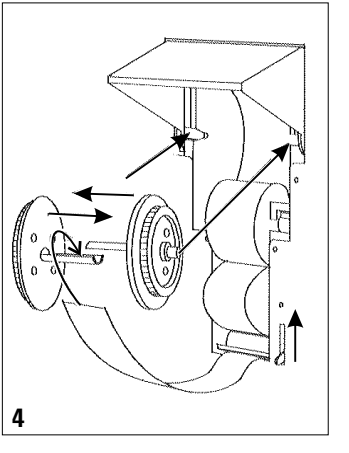

Szpulkęzasilającą należy umieścić w górnych szczelinach. W celu uniknięcia zbyt lużnego napręzenia papieru należy przekręcić szpulkę ręcznie.

Jeżeli szpulka nawijająca nie jest używana, koniec papierowej rolki powinien być przeciągnięty przez szczelinę pokrywy drukarki.

Dzwignię uruchamiająca mechanizm przekazu papieru należy podnieść do góry, po czym należy zamknąć pokrywę drukarki.

#### Przedstawicielstwo Veeder-Root:

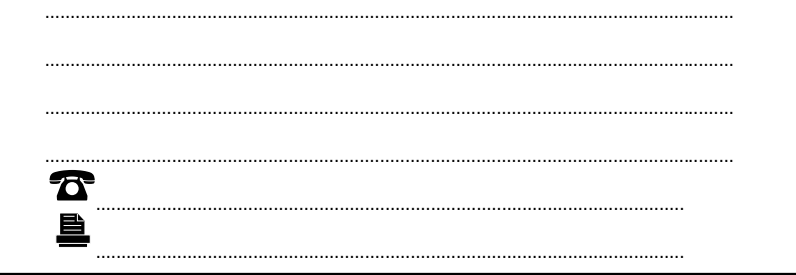

Hydrex House, Garden Road, Richmond, Surrey TW9 4NR WIELKA BRYTANIA Tel: 0181 392 1355 Faks: 0181 878 6642. FRANCJA: 9360 Aulnay- sous- Bois. NIEMCY: D- 78500 Aldingen. Przedstawicielsta Veeder-Root na Europę.

> ©1998 Veeder-Root Environmental Systems Limited Part No. 577013- 616 rev. B